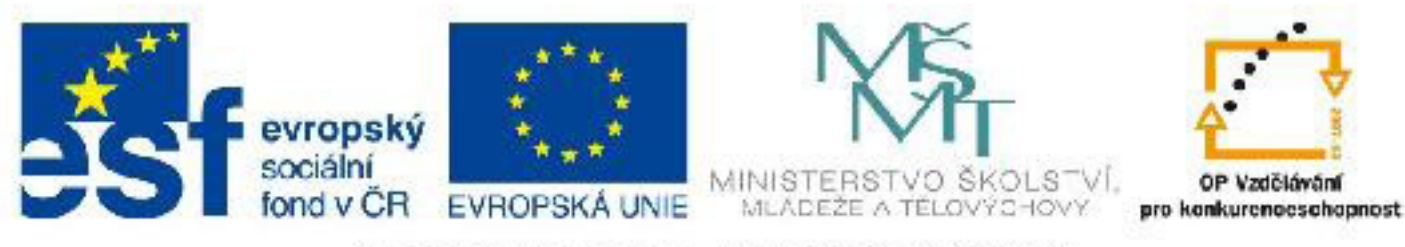

## INVESTICE DO ROZVOJE VZDĚLÁVÁNÍ

### Název: VY\_32\_INOVACE\_PG3302 Typy zobrazení objektů ve 3DS Max

Autor: Mgr. Tomáš Javorský

Datum vytvoření: 05 / 2012

Ročník: 3

Vzdělávací oblast / téma: 3D grafika, počítačová grafika, 3DS Max

Anotace: DUM představuje typy a možnosti zobrazení objektů ve 3DS MAx, výhody a využití jednotlivých typů zobrazení a také to jak mezi těmito typy zobrazení přepínat. Je určen pro teoretický výklad při současně spuštěné aplikaci, aby student mohl ihned nacházet příslušné ovládací prvky. Využitím tohoto dokumentu se student seznámí s možnosti zobrazení objektů, které aplikace 3DS Max nabízí, aby je pak mohl efektivně využívat při další práci.

# Typy zobrazení objektů ve 3DS Max

Pro ulehčení práce a přehlednost je možné a často i nutné ve 3DS Max používat řadu typů zobrazení objektů - můžeme je zobrazovat například jako drátěný (síťový) model, stínovaný model, stínovaný model potažený sítí a podobně. Každý typ zobrazení lze využít při určitém typu práce - viz dále.

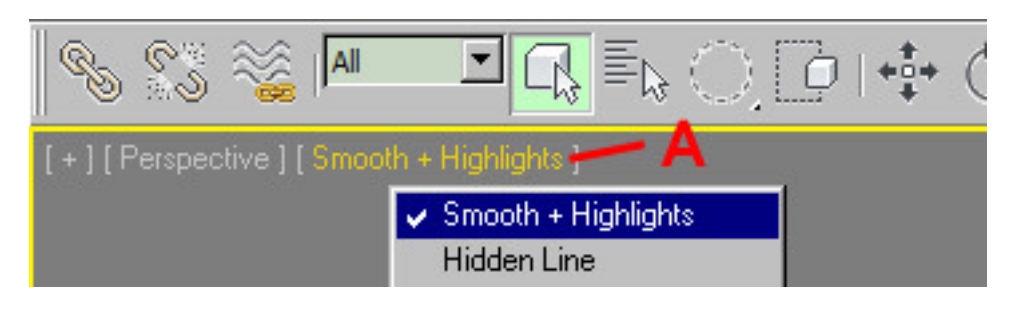

Menu pro výběr typu zobrazení najdete v levém horním rohu každého výřezu (pohledu) - na obr. označeno A po kliknutí LMB se rozbalí možnosti zobrazení

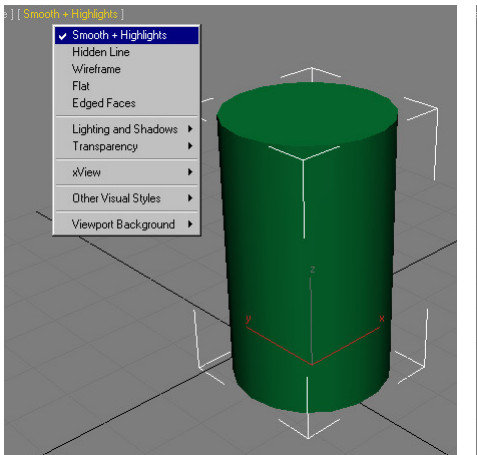

Smooth+highlights - zobrazuje objekty jako stínované a osvětlené jedním zdrojem světla (pokud není ve scéně žádné světlo - jinak respektuje osvětlení scény)

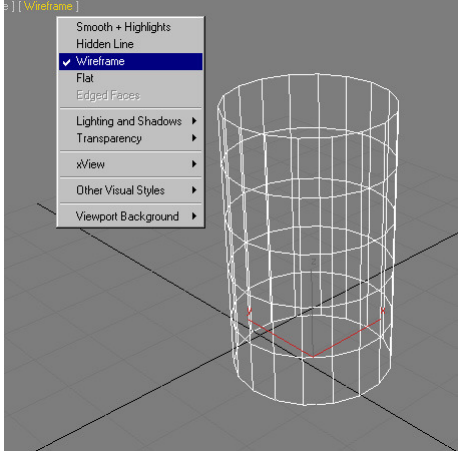

Wireframe - drátěný (síťový model) užitečný např. pokud potřebujeme vidět jednotlivé polygony objektu

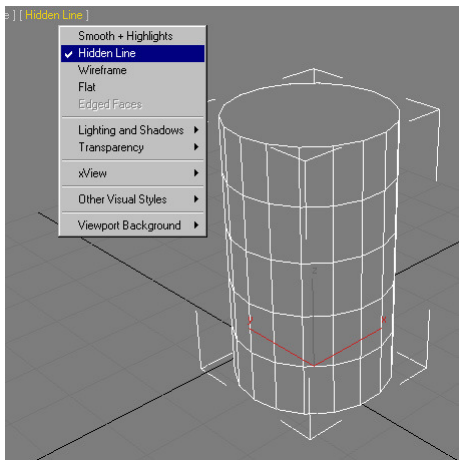

Hidden Line - podobný jeko wireframe, ale respektuje skutečnou viditelnost polygonů - to co je pozorovateli skryto, se nezobrazuje

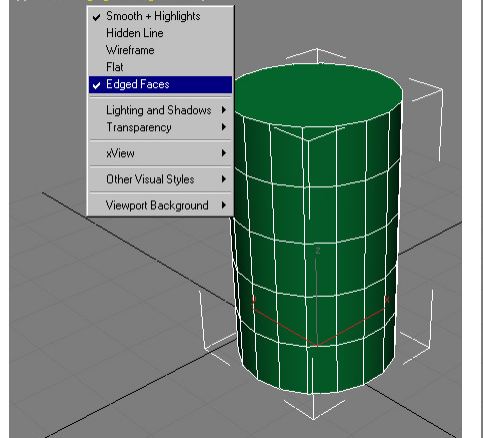

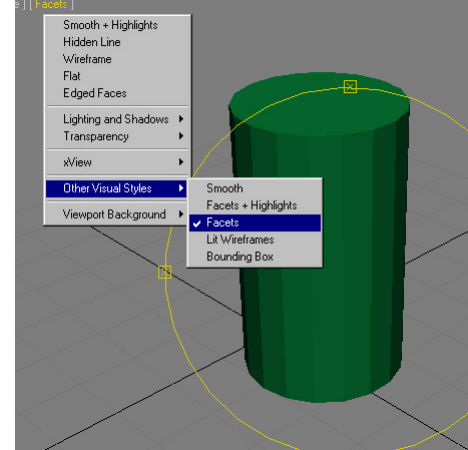

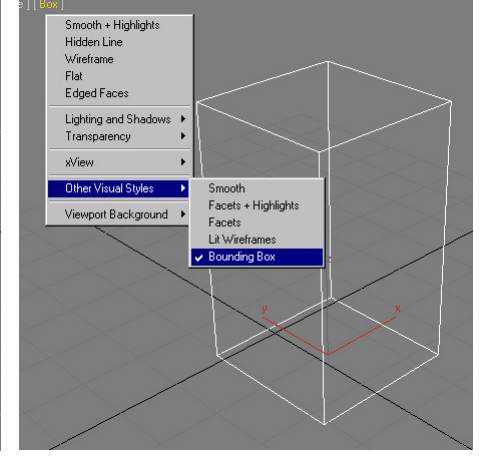

Edged faces - jeden z velmi užitečných typů zobrazení. Tato volba umožňuje zobrazit model jako stínovaný s drátěnou sítí přetaženou přes model. Volbu Edged faces lze zapnout jako dodatečnou ke každému typu zobrazení - někde se však neuplatní např. v módu wireframe

model respektující osvětlení scény.

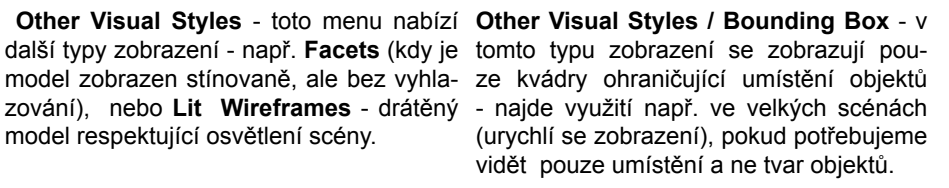

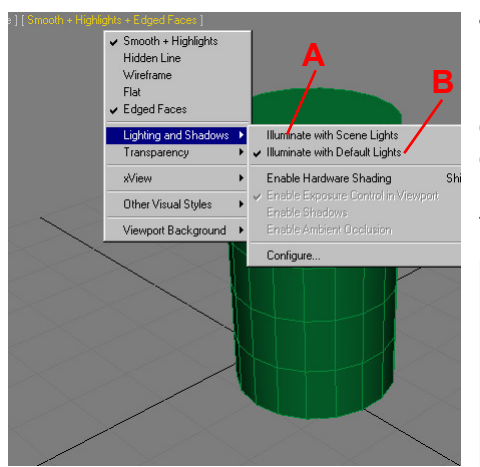

**Typ zobrazení - menu Light and Shadows** - umožňuje přepínat mezi osvětlením scény pomocí skutečných světel umístěných ve scéně = A (pokud tam nějaká světla jsou) a nebo pomocí defaultního osvětlení = B, kterým se scéna osvětluje, pokud do ní není vloženo žádné světlo (toto osvětlení osvětluje model rovnoměrně ze všech stran - svítí vždy přibližně ze směru, odkud se dívá uživatel a umožňuje dobře vidět modelovaný objekt) - po vložení jakéhokoliv typu světla se defaultní osvětlení automaticky vypne.

Přepnutí na osvětlení defaultním světlem může být užitečné při modelování, protože pokud už je ve scéně vloženo nějaké světlo, nemusí být určité části modelu nasvícené a nejsou tedy vidět. Přepnutím na defaultní světlo se nasvítí rovnoměrně celý model, aniž bychom museli světla vypínat nebo mazat za scény.

#### Některé další typy zobrazení

Typy osvětlení se slovem Highlights najdou využití většinou v případě, kdy jsou do scény vložena světla - zobrazují nejen stíny, ale také lesky a světla na objektech

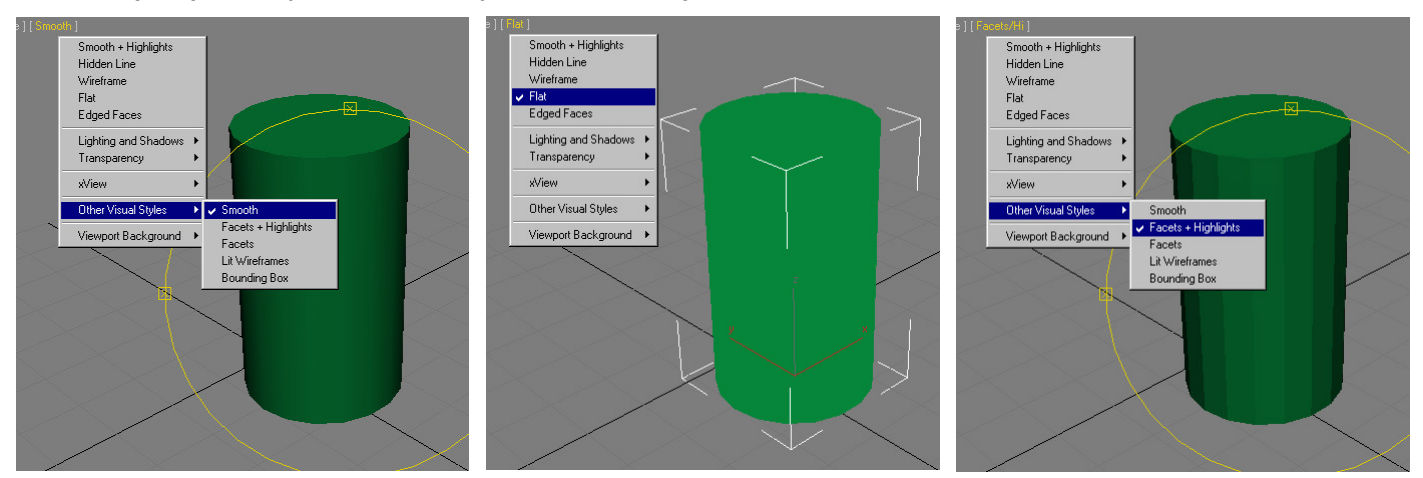

#### Klávesové zkratky

F3 - přepíná mezi zobrazením Smooth + Highlights (stínovaný model) a Wireframe (drátěný model).
F4 - zapíná / vypíná volbu Edged Faces (drátěná síť přetažená přes stínovaný model) - nejdřív je nutné pomocí F3 zapnout stínované zobrazení a pak F4 zapnout zobrazení drátěné sítě.